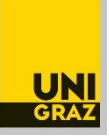

# Anleitung: Allgemeine Anerkennung einer Prüfung absolviert an einer anderen Universität (In- und Ausland) für das Bachelorstudium Wirtschaftsrecht für technische Berufe Stand: April 2022

Bitte beachten Sie unbedingt auch die Informationen zum Anerkennungsprozess auf unser Homepage <u>https://rewi.uni-graz.at/de/studieren/waehrend-des-studiums/anerkennungen-rewi/</u> ! Wenn Sie gleichzeitig mehrere Anerkennungen beantragen möchten, können Sie einen Antrag mit mehreren Positionen erstellen.

### 1 Anlegen des Anerkennungsantrages

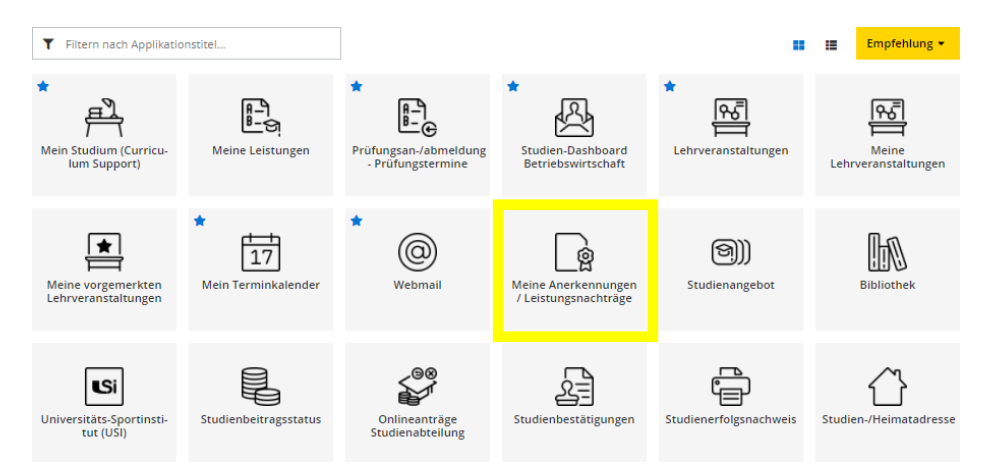

1.1. In UNIGRAZonline auf "meine Anerkennungen/Leistungsnachträge" gehen.

### 1.2 Unter "Aktionen" auf "Neue Anerkennung" gehen.

| Anerkennunge<br>Mustermann, Max | Anerkennungen / Leistungsnachträge<br>Mustermann, Max Friedrich (09999998) |  |  |  |
|---------------------------------|----------------------------------------------------------------------------|--|--|--|
| Gehe zu 💌                       | Aktionen 🔺                                                                 |  |  |  |
| Anerkennungen                   | Neue Anerkennung                                                           |  |  |  |
| Anerkennungstyp                 | Neue Leistung                                                              |  |  |  |

1.3 Nur die gelb umrandeten Felder ausfüllen (Studium, für das anerkannt werden soll; Anerkennungstyp: "Allgemeine Anerkennung" (bei Programmaufenthalten kann auch "Bescheid nach Auslandsaufenthalt" gewählt werden); Bildungseinrichtung, an der die anzuerkennenden Leistungen absolviert wurden; Datum: aktuelles Datum eingeben) und "Speichern".

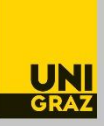

| Allgemein           |                                                                                   |
|---------------------|-----------------------------------------------------------------------------------|
| Studium             | UB 033 501 2019W Bachelorstudium; Wirtschaftsrecht für technische Berufe (UG2002) |
| Anerkennungstyp     | Allgemeine Anerkennung 🗸                                                          |
| Geschäftszahl       |                                                                                   |
| Dekanatszahl        |                                                                                   |
| Anmerkung           |                                                                                   |
| Bildungseinrichtung | ITA Università degli Studi di Bologna 🔹                                           |
|                     |                                                                                   |
| Datum               |                                                                                   |
| Anerkennungsdatum   | 22.04.2022 Format: TT.MM.JJJ                                                      |
| Löschen             | Speichern Abbrechen/Schließen                                                     |

### 2 Anlegen einer Position

Nun ist konkret zu **beschreiben**, **was genau wofür genau anerkannt werden soll**. Dafür unter "Auswahl (Parameter)" auf "Positionen" und dann unter "Aktionen" auf "Neue Position" gehen.

| Auswahl ( F | arameter                                                    | ) 🔶    | Abbrechen/Schließen                |  |
|-------------|-------------------------------------------------------------|--------|------------------------------------|--|
|             | Allgemein<br>Positionen                                     |        |                                    |  |
| Allgemein   |                                                             |        |                                    |  |
| Anerkenn    | ungstyp                                                     | Allgem | eine Anerkennung                   |  |
| Gesch       | äftszahl                                                    |        |                                    |  |
| Deka        | natszahl<br>nerkung                                         |        |                                    |  |
| Bildungsein | Bildungseinrichtung ITA Università degli Studi di Bologna 🔹 |        |                                    |  |
|             |                                                             |        |                                    |  |
| Datum       |                                                             |        |                                    |  |
|             |                                                             |        |                                    |  |
|             |                                                             |        |                                    |  |
| Ausw        | ahl ( Posit                                                 | tionen | ) - Aktionen - Abbrechen/Schließen |  |
|             |                                                             |        | Neue Position                      |  |
| um gev      | vählten E                                                   | Besche | id liegen der nen vor!             |  |

### 3 Angaben zur absolvierten Prüfung/Lehrveranstaltung in der Position

Zuerst die konkrete absolvierte Prüfung beschreiben (Angaben laut Zeugnis). Dafür zuerst auf "anzuerkennende Veranstaltung(en) hinzufügen" gehen und dann die **Angaben, genau so**, **wie** sie auf dem **Zeugnis** stehen (Titel, ECTS, Note wie am Zeugnis, Lehrveranstaltungsart, Studienjahr), ausfüllen und dann "Speichern und Schließen".

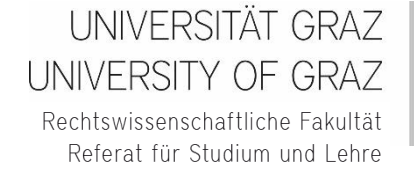

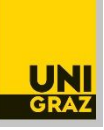

Das Feld "Thema" muss leer bleiben, das Feld "Wochenstunden" darf nur zusätzlich zu den ECTS ausgefüllt werden, wenn es Prüfungen aus Österreich (österreichische Wochenstunden) sind. Wenn am Zeugnis kein eigenes Prüfungsdatum steht, ist behelfsweise das Ausstellungsdatum des Zeugnisses als Prüfungsdatum einzutragen.

| Neue Position anlegen<br>anzuerkennende Veranstaltung(en) hinzufügen |           |  |  |  |
|----------------------------------------------------------------------|-----------|--|--|--|
| wird/werden anerkannt für Uni Graz-Veranstaltung(en) hinzufügen      |           |  |  |  |
| Frei definierbare Leistung(en) (zB.:Freifach)Hinzu                   | fügen     |  |  |  |
| Speichern und Schließen                                              | Abbrechen |  |  |  |

| Kurs-Nummer           |                                                         |
|-----------------------|---------------------------------------------------------|
| Bezeichnung           | Titel laut Zeugnis                                      |
| Bezeichnung (English) |                                                         |
| Thema                 |                                                         |
| Thema (Englisch)      | max. 2000 Zeichen                                       |
| Wochenstunden         |                                                         |
| ECTS-Credits          | 6                                                       |
| Prüfungsdatum         | 13.03.2020                                              |
| Originalnote          | 20/20 (Excellent)                                       |
| Lehrveranstaltungsart | Fach                                                    |
| Studienjahr           | 2019/20                                                 |
| Kursdauer             | ✓                                                       |
|                       | Speichern J Speichern und Schließen Abbrechen/Schließen |

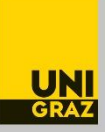

## 4 Angabe und Auswahl des Anerkennungsfaches in der Position

Dann auch angeben, **wofür genau** (für welches Fach) **die absolvierte Prüfung anerkannt werden soll**. Dafür auf "wird/werden anerkannt für Uni Graz-Veranstaltung(en) hinzufügen" klicken (auch für die Anerkennung freier Wahlfächer).

| Position 1 bearbeiten                                                                                                    |           |                       |              |         |  |  |
|----------------------------------------------------------------------------------------------------|-----------|-----------------------|--------------|---------|--|--|
| anzuerkennende Veranstaltung(en) hinzufügen                                                                                                    |           |                       |              |         |  |  |
| Kurs der fremden Bildungseinrichtung                                                                                                    | Kursdauer | Fremd-<br>Beurteilung | ECTS-Credits | Löschen |  |  |
| Titel laut Zeugnis; FA 2019/20                                                                                                    |           | 20/20 (Excellent)     | 6            | Ť       |  |  |
| wird/werden anerkannt für Uni Graz-Veranstaltung(en) <mark>hinzufügen</mark><br>Frei definierbare Leistung(en) (zB.:Freifach) <mark>Hinzufügen</mark> |           |                       |              |         |  |  |
| Speichern und                                                                                                    | Schließen | Abbrechen             |              |         |  |  |

**4.1** Dann immer **im SPO-Baum** (auch freie Wahlfächer) an die entsprechende Stelle klicken und auf "Auswählen" klicken. Achten Sie darauf, alles aufzuklappen, bis Sie zum gewünschten Fach gelangen. Unten sehen Sie ein Beispiel für "Ausgewählte Kapitel des Privatrechts".

|   | Bezeichnung                                                                                  | empf. Sem. | ECTS Cr. |
|---|----------------------------------------------------------------------------------------------|------------|----------|
|   | 🗆 📕 [2019W] Bachelorstudium Wirtschaftsrecht für technische Berufe 19W                       |            | 180      |
|   | VK] [T501/19/MK-A] Modul A: Einführung in das Recht                                          |            | 18,5     |
| 0 | [VK] [T501/19/PK-A.1] A.1: Der juristische Fall als Einstieg in das Recht, VU [STEOP]        | W          | 2,5      |
| ۲ | [VK] [T501/19/PK-A.2] A.2: Ausgewählte Kapitel des Privatrechts, VO [STEOP]                  | W          | 5        |
| Ο | [VK] [T501/19/PK-A.3] A.3: Ausgewählte Kapitel des Öffentlichen Rechts, VO [STEOP]           | W          | 5        |
| 0 | [VK] [T501/19/PK-A.4] A.4: Ausgewählte Kapitel des Strafrechts, VO [STEOP]                   | W          | 5        |
| Ο | [VK] [T501/19/PK-A.5] A.5: Ausgewählte Kapitel des Europarechts, VO [STEOP]                  | W          | 1        |
|   | 🗄 🔶 [VK] [T501/19/MK-B] Modul B: Zivilrecht                                                  |            | 19       |
|   | 🗉 🔶 [VK] [T501/19/MK-C] Modul C: Öffentliches Wirtschaftsrecht                               |            | 16       |
|   | 🗉 🔶 [VK] [T501/19/MK-D] Modul D: Unternehmens- und Gesellschaftsrecht                        |            | 9,5      |
|   | 🗄 🔶 [VK] [T501/19/MK-E] Modul E: Verfahrensrecht                                             |            | 11,5     |
|   | 🗄 🔶 [VK] [T501/19/MK-F] Modul F: Europarecht                                                 |            | 4,5      |
|   | 🗄 🔶 [VK] [T501/19/MK-G] Modul G: Projektabwicklung für TechnikerInnen                        |            | 17,5     |
|   | 🗄 🔶 [VK] [T501/19/MK-H] Modul H: Vertiefung Öffentliches Wirtschaftsrecht                    |            | 15       |
|   | 🗄 🔶 [VK] [T501/19/MK-I] Modul I: Rechnungswesen, Steuern und Finanzierung                    |            | 19       |
|   | 🗄 🔶 [VK] [T501/19/MK-J] Modul J: Vorsorge- und Krisenmanagement                              |            | 11       |
|   | 🗄 🔶 [VK] [T501/19/MK-K] Modul K: Schutz des geistigen Eigentums                              |            | 11,5     |
|   | 🗄 🔶 [VK] [T501/19/MK-L] Modul L: Juristisches Arbeiten und die Gender-Dimensionen des Rechts |            | 9        |
|   | 🗄 🔶 [T501/19/MK-ABS] Bachelorarbeit                                                          |            | 9        |
|   | 🗈 🔶 [T501/19/MK-FW] Freie Wahlfächer (FWF)                                                   |            | 9        |
| Α | uswählen                                                                                     |            |          |

**Dekanat der Rechtswissenschaftlichen Fakultät** Referat für Studium und Lehre Universität Graz Universitätsstraße 15/AE, 8010 Graz, Österreich

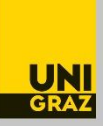

4.2 Die Anerkennung erfolgt auf Fächer laut Studienplan, nicht auf eine Lehrveranstaltung. Daher ist nun ist ein Anerkennungsfach (= Fach laut Studienplan, keine Lehrveranstaltung) auszuwählen. Es gibt mehrere sehr ähnliche Auswahlmöglichkeiten. Man muss also aufpassen. Um zur Auswahl zu gelangen, bei "Semester" das aktuelle Studienjahr, aber immer mit dem Zusatz "W" auswählen (auch dann, wenn eine Anerkennung im Sommersemester erfolgt).

| Sehler: Das Feld Soll hinzugefügt werden ist ein Pflichtfeld. [gehe zu Soll hinzugefügt werden] |                         |                        |  |  |
|-------------------------------------------------------------------------------------------------|-------------------------|------------------------|--|--|
| Falls diese Meldung aufscheint,                                                                 |                         |                        |  |  |
|                                                                                                 |                         |                        |  |  |
|                                                                                                 | Weitere auswählen       |                        |  |  |
|                                                                                                 | Semester                | 2021/22 <mark>W</mark> |  |  |
|                                                                                                 | Soll hinzugefügt werden | Bitte wählen 🔻         |  |  |

**4.2.1 Auswahl von Anerkennungsfächer:** Die Fächer im Studienplan heißen grundsätzlich gleich wie die Lehrveranstaltungen. Es ist aber immer das "**Anerkennungsfach**" (vgl. Zusatz im Titel) auszuwählen.

| Soll hinzugefügt werden | Bitte wählen *                                                                 |  |
|-------------------------|--------------------------------------------------------------------------------|--|
| Semester                | ٩                                                                              |  |
| Beurteilung             | A00.017426 A.2: Ausgewählte Kapitel des Privatrechts, VO (3SSt FA, WS 2021/22) |  |
| Weitere auswählen       | 207.005 Ausgewählte Kapitel des Privatrechts (3SSt VO, WS 2021/22)             |  |

**4.2.2** Auswahl "Freie Wahlfächer": Im SPO-Baum "Freies Wahlfach 1" oder "Freies Wahlfach 2" usw. anklicken und wieder das aktuelle Studienjahr mit dem Zusatz "W" auswählen.

| Soll hinzugefügt werden | A00.063037 Freies Wahlfach 1 (0SSt FA, WS 2021/22) | Ŧ |
|-------------------------|----------------------------------------------------|---|
|                         |                                                    |   |
| Semester                | 2021/22 W                                          |   |
|                         |                                                    |   |
| Beurteilung             | ~                                                  |   |
|                         |                                                    |   |
| Weitere auswählen       |                                                    |   |
|                         |                                                    |   |

4.3 Nach Auswahl des gewünschten Anerkennungsfaches auf "Hinzufügen" (rechts unten) klicken.

einfach **wegklicken** ("X" rechts oben).

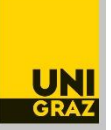

| Soll hinzugefügt werden | A00.017426 A.2: Ausgewählte Kapitel des Privatrechts, VO ( 🔻 |
|-------------------------|--------------------------------------------------------------|
| Semester                | 2021/22 W 🗸                                                  |
| Beurteilung             | v                                                            |
| Weitere auswählen       | Hinzufügen Schließen                                         |

Wenn weitere Anerkennungsfächer in der Position ausgewählt werden sollen: erneut auf "wird/werden anerkannt für Uni Graz-Veranstaltung(en)" klicken.

# **4.4** Wenn alle Anerkennungsfächer in der gewünschten Position ausgewählt sind, noch die **(umgerechnete) Note eintragen**, dann "**Speichern und Schließen**".

| Position                                                             | 1 bearbeiten                 |                         |              |         |
|----------------------------------------------------------------------|------------------------------|-------------------------|--------------|---------|
| anzuerkennende Veranstaltung(en) hinzufügen                          |                              |                         |              |         |
| Kurs der fremden Bildungseinrichtung                                 | Kursdauer                    | Fremd-<br>Beurteilung   | ECTS-Credits | Löschen |
| Titel laut Zeugnis; FA 2019/20                                       |                              | 20/20 (Excellent)       | 6            | Û       |
| wird/werden anerkannt für Uni Graz-Veranstaltung(en) hinzufügen      |                              |                         |              |         |
| Lehrveranstaltung/Fach                                               |                              | Uni Graz<br>Beurteilung | Lö           | schen   |
| A00017426 A.2: Ausgewählte Kapitel des Privatrechts, VO; FA 3SSt W 2 | 2021/22 Fach-/Modulprüfung 🕡 | 1 sehr gut              | ~            | Ť       |
|                                                                      |                              |                         |              |         |
| Frei definierbare Leistung(en) (zB.:Freifach)Hinzufügen              |                              |                         |              |         |
|                                                                      |                              |                         |              |         |
|                                                                      | Spe                          | eichern und Schließen   | Abbrec       | hen     |

### 5 Gliederung des Antrags/Positionen

**Grundsätzlich** soll **jede Lehrveranstaltung** mit dem dazugehörigen Anerkennungsfach in eine **eigene Position**. Ausnahme: Nur, wenn mehrere Leistungen als "**Paket**" oder für ein "**Paket**" anerkannt werden sollen, innerhalb einer Position weitere anzuerkennende Veranstaltungen und/oder Anerkennungsfächer hinzufügen.

5.1 Um weitere anzuerkennende Lehrveranstaltungen oder Anerkennungsfächer in der erstellten Position hinzuzufügen, klicken Sie wieder in die Position:

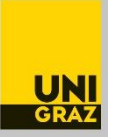

| A A                                                                         | Allgemeine Anerkennung vom 04.04.2022 |            |                     |  |  |  |  |
|-----------------------------------------------------------------------------|---------------------------------------|------------|---------------------|--|--|--|--|
| Auswa                                                                       | ahl ( Positionen ) 🔻                  | Aktionen 🔻 | Abbrechen/Schließen |  |  |  |  |
|                                                                             |                                       |            |                     |  |  |  |  |
| Reihenfolg                                                                  | ;e                                    |            |                     |  |  |  |  |
| Position 1                                                                  |                                       |            |                     |  |  |  |  |
| Titel laut Zeugnis; FA 2019/20; ( 13.03.2020)                               |                                       |            |                     |  |  |  |  |
| wird anerkannt für                                                          |                                       |            |                     |  |  |  |  |
| A10118W166 S101/18W/3. AB Anerkennungsfach: Rechtsentwicklung und Rechtspol |                                       |            |                     |  |  |  |  |
| A10118W166 S101/18W/3. AB Anerkennungsfach: Rechtsentwicklung und Rechtspol |                                       |            |                     |  |  |  |  |

5.2 Um **weitere Positionen** anzulegen, klicken Sie unter "Aktionen" auf "Neue Position" und gehen Sie wieder wie oben beschrieben (Schritt 2 bis 4) vor.

| Auswahl ( Positionen )                      | Aktionen -                 | Abbrechen/Schließen                     |
|---------------------------------------------|----------------------------|-----------------------------------------|
| Reihenfolge                                 | Neue Position              |                                         |
| Position 1<br>Titel laut Zeugnis: EA 199    | Antrag drucken             |                                         |
| vird anerkannt für<br>A10118W026 S101/18W/: | Alle Positionen bestätigen | vrüfung Europarecht; AE 4SSt W 2020/21; |

### 6 Bestätigung der Position

Wenn der Antrag (alle Positionen) fertig ist, **kontrollieren** Sie alles noch einmal genau und klicken Sie dann "**alle Positionen bestätigen"**.

Nach Bestätigung der Positionen ist der Antrag noch nicht eingereicht! Sie können lediglich keine Änderungen mehr vornehmen. Sollte Ihnen nach Bestätigung noch ein Fehler auffallen, wenden Sie sich bitte an <u>rewi.anrechnung@uni-graz.at</u>.

| uni gr                                                                       | AZ ONLINE                                      |                                        | online.uni-graz.at enthält                                                                                                    |
|------------------------------------------------------------------------------|------------------------------------------------|----------------------------------------|----------------------------------------------------------------------------------------------------|
| Anerkennungspor<br>Allgemeine Anerken                                        | ositionen / Sponge Bob<br>Inung vom 06.10.2020 |                                        | Wollen Sie die vollständige Eingabe aller Positionen bestätigen?<br>Bei OK kann keine Bearbeitung der Positionen durch den Studierenden                                                                      |
| Auswahl ( Positionen )                                                       | Aktionen                                       | Abbrechen/Schließen                    | mehr durchgeführt werden. Eine Korrektur oder die Aufhebung Ihrer<br>Bestätigung für eine erneute Bearbeitung kann nur die zuständige<br>Endelsteilungen dersten durchführen. Ein die officielle Bestätigung |
| ihenfolge                                                                    | Neue Position                                  |                                        | wenden Sie sich mit Ihren Unterlagen an Ihre anerkennende Stelle!                                                                                                    |
| sition 1                                                                     | Antrag drucken                                 |                                        | OK Abbrechen                                                                                                    |
| itel laut Zeugnis; FA 199<br><b>rd anerkannt für</b><br>10118W026 S101/18W/. | Alle Positionen bestätigen                     | rüfung Europarecht; AE 4SSt W 2020/21; |                                                                                                    |

### 7 Einreichen des Antrages

Dann unter "Aktionen" auf "Antrag drucken" gehen, das **PDF des Antrags** speichern und mit den weiteren erforderlichen **Unterlagen** (siehe Anhang) von der **Studierenden-E-Mail-Adresse an** <u>rewi.anrechnung@uni-graz.at</u> schicken, damit eine Bearbeitung durch die zuständigen Stellen erfolgt.

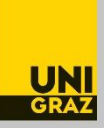

### 8 Anhang 1: Erforderliche Unterlagen – andere Universität aus Österreich

- Antrag auf Anerkennung als PDF (= aus UNIGRAZonline)
- Zeugnis (mit Amtssignatur oder im Original)
- Vollständige **offizielle Beschreibung** der Lehrveranstaltung/Prüfung aus jenem Semester, in dem sie absolviert wurde (z.B. aus dem elektronischen Lehrveranstaltungsverzeichnis der anderen Universität) als PDF.

<u>Ausnahme</u>: Beschreibungen sind nicht erforderlich, wenn Anerkennungen genau gemäß einer Anerkennungsinformation oder von freien Wahlfächern beantragt werden.

#### 9. Anhang 2: Erforderliche Unterlagen – Universität aus dem Ausland

- Antrag auf Anerkennung als PDF (= aus UNIGRAZonline)
- Zeugnisse der Fremduniversität für jede anzuerkennende Leistung im Original (mit Noten und ECTS-Anrechnungspunkten/credits, ...).
- Bei fremdsprachigen Zeugnissen (Ausnahme: Englisch): zusätzlich auch eine Übersetzung durch eine/einen allgemein beeidete/n und gerichtlich zertifizierte/n Dolmetscher/in im Original. Die Übersetzungen sollen mit der Originalurkunde oder einer beglaubigten Kopie derselben fest verbunden sein.
- Gegebenenfalls Beglaubigungen, sofern diese vorgeschrieben sind.
- Belege zur **Umrechnung** der auf dem Zeugnis aufscheinenden **Noten und Credits** (wenn keine ECTS, sondern andere Einheiten ausgewiesen sein sollten).
- Vollständige offizielle Beschreibung der Lehrveranstaltung/Prüfung aus jenem Semester, in dem sie absolviert wurde (z.B. aus dem elektronischen Lehrveranstaltungsverzeichnis der anderen Universität). Diese werden grundsätzlich auf Deutsch, Englisch und Französisch akzeptiert, solange sie authentisch sind. Sollten sie nicht in diesen Sprachen verfügbar/abrufbar sein, wird entschieden, in welcher Form Übersetzungen einzureichen sind. Beschreibungen sind nicht erforderlich, wenn die Anerkennung freier Wahlfächer beantragt wird.
- Unter Umständen weitere Unterlagen, wie z.B. das Curriculum, dem gemäß die Leistungen absolviert wurden.

Die Unterlagen sind als PDF per E-Mail zu übermitteln, Originale sind zusätzlich einzureichen. Auf Ersuchen sind weitere Unterlagen vorzulegen.